## Comment effectuer le paiement via la plateforme MYVINCI :

- 1. Connectez-vous à MyVinci et consultez vos alertes/post-its disponibles dès l'écran d'accueil
- 2. Cliquez sur le lien bleu du post-it qui indique que vous devez consulter votre dossier et régulariser votre situation

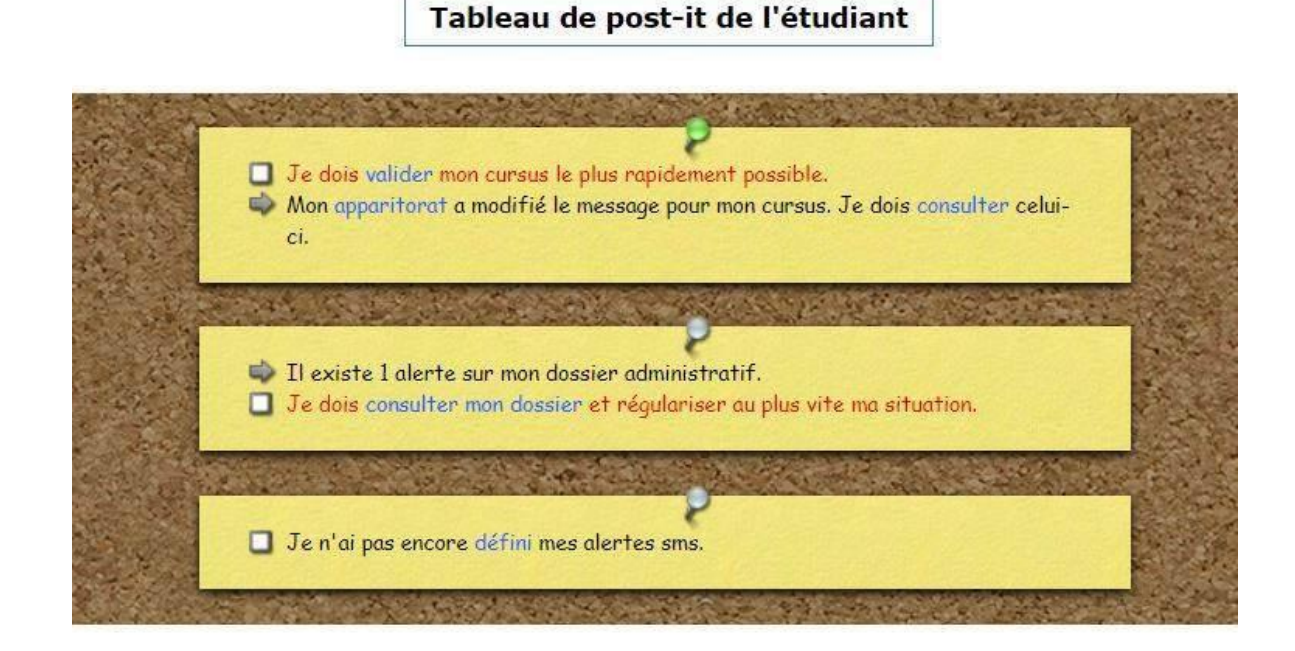

3. Cliquez ensuite sur « m'acquitter des droits d'inscription dus »

| Alertes |                                                                        | -        |
|---------|------------------------------------------------------------------------|----------|
|         |                                                                        |          |
|         | Je dois m'acquitter des droits d'inscription dus pour le : 31/10/2020. | 6 11 1 1 |

4. Modifiez le montant dans la case si vous le souhaitez et cliquez sur procéder au paiement

| Paiement                                                                                                    |                                 |
|----------------------------------------------------------------------------------------------------|---------------------------------|
| Mode de paiement Informations supplémentaires Données du paiement Confirmation                                                                                                   |                                 |
| Cet outil vous permet de payer un éventuel solde dû, en ligne par carte VISA, MasterCard ou Bancontact et cela de manière entièrement sécurisée.                                 |                                 |
| Liste de vos inscriptions pour 2020-2021                                                                                                    |                                 |
| Inscription dont vous pouvez vous acquitter du solde via myVinci pour le : 31/10/2020                                                                                            | Solde res                       |
| Bachelier : assistant en psychologie                                                                                                    | 836,96                          |
|                                                                                                    | Total : 836,96                  |
| Je dois m'acquitter de la somme de 836.96 *C. Par défaut, le montant encodé correspond à la totalité de vos droits d'inscription, toutefois, vous a<br>avec un minimum de 50.0C. | avez la possibilité de modifier |

## 5. Choisissez le mode de paiement

|                                                                    |                                                                                                    | Paiement - Solde de l'année 2020-2021                                                          |                                                                    |
|--------------------------------------------------------------------|----------------------------------------------------------------------------------------------------|------------------------------------------------------------------------------------------------|--------------------------------------------------------------------|
|                                                                    | Mode de paiement                                                                                                    | Informations supplémentaires > Données du paieme                                               | ent Confirmation                                                   |
| Description                                                        | Solde de l'année 2020-20                                                                                            | 221                                                                                            |                                                                    |
| Montant                                                            | 836,96 €                                                                                                    |                                                                                                |                                                                    |
| → Paiement immédiat (reco                                          | mmandé)                                                                                                    |                                                                                                |                                                                    |
|                                                                    |                                                                                                    |                                                                                                |                                                                    |
| Vous disposez d'une carte de<br>Choisissez le moyen de paier       | e paiement (la vôtre ou celle de quelqu'un d'au<br>ment parmi la liste ci-dessous puis cliquez sur l                | tre qui peut réaliser l'opération de paiement avec vous) <u>et</u> vou<br>le bouton "Suivant". | s avez l'opportunité de réaliser l'opération avant la date limite. |
| Vous disposez d'une carte de<br>Choisissez le moyen de palei<br>Ba | e paiement (la vôtre ou celle de quelqu'un d'aut<br>ment parmi la liste ci-dessous puis cliquez sur l               | tre qui peut réaliser l'opération de paiement avec vous) <u>et</u> vou<br>le bouton "Suivant". | s avez l'opportunité de réaliser l'opération avant la date limite. |
| Vous disposez d'une carte de<br>Choisissez le moyen de paler<br>Ba | e paiement (la vôtre ou celle de quelqu'un d'aut<br>ment parmi la liste ci-dessous puis cliquez sur l<br>procentact | tre qui peut réaliser l'opération de paiement avec vous) <u>et</u> vou<br>le bouton "Suivant". | s avez l'opportunité de réaliser l'opération avant la date limite. |

Vous pouvez vérifier la bonne réception de votre paiement instantanément (si paiement immédiat par bancontact) ou quelques jours plus tard en vous connectant à MYVINCI et en choisissant le menu Gestion, mes inscriptions, mon dossier (milieu de page).

Merci de n'utiliser que votre adresse institutionnelle (VINCI) pour communiquer avec nos services.

## **Comptabilité étudiants**

compta.etudiants@vinci.be